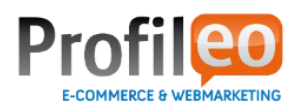

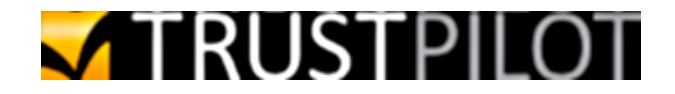

# **Interface Trust Pilot**

## Agence Profileo

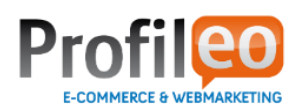

## TRUSTPILOT

| Présentation générale                     | 3  |
|-------------------------------------------|----|
| Contexte technique                        | 3  |
| Installation du module                    | 4  |
| Fonctionnement et configuration du module | 5  |
| Première étape                            | 5  |
| Service de mails automatique              | 6  |
| Démarrage rapide (Kickstart)              | 8  |
| Widget Trustbox                           | 10 |
| Conclusion                                |    |

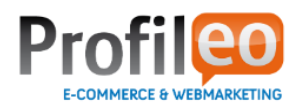

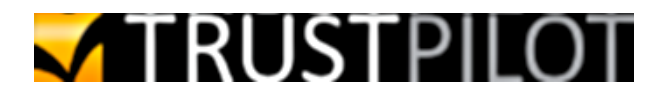

## **Présentation générale**

Le module « Trustpilot Widget » a été élaboré par Trust Pilot en étroite collaboration avec Profileo pour couvrir les besoins suivants :

- Effectuer un envoi d'email automatique lors de changements de statuts de commandes
- Intégrer le widget Trust Box sur des emplacements configurables
- Possibilité d'extraire au format CSV une liste d'anciens clients

#### Contexte technique

Afin de mettre en place le module, il est impératif que votre site e-commerce ait été réalisé avec la plate-forme Prestashop.

Vous êtes e-commerçant, nous mettons donc en place, une équipe technique qui s'occupe de tout.

Il faudra au préalable que vous transmettiez aux équipes Profileo les éléments suivants :

- un accès FTP à votre serveur Web
- un accès au back office de votre boutique

Une fois l'intervention effectuée, nos équipes vous tiendrons informés et vous pourrez supprimer ces accès si vous le souhaitez.

Nous vous informons également qu'il est préférable que votre solution soit hébergée sur une architecture de type LAMP (Linux, Apache, PHP, MySQL).

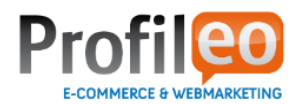

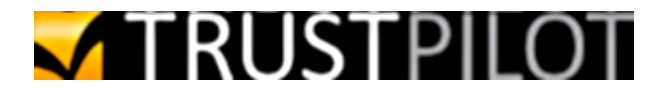

## Installation du module

Le module Trustpilot Widget est installé par une équipe compétente sur la plate-forme Prestashop et cette installation est donc transparente pour vous.

| 3        | Nom du module                                                                                                    |           |
|----------|----------------------------------------------------------------------------------------------------|-----------|
| <b>V</b> | Trustpilot Widget Non INSTALLÉ<br>Développé par : Profileo   Version : 1.0   Catégorie : Publicité & Marketing<br>Description : Add the Trustpilot widget to your shop.<br>Supprimer Alouter aux favoris | Installer |

Dans votre back office vous trouverez dans l'onglet "modules" un module nommé Trustpilot Widget

| Développ           | lot Widget INSTALLÉ<br>é par : Profileo   Version : 1.0   Catégorie : Publicité & Marketing<br>m : Add the Trustpilot widget to your shop. | Désinstaller |
|--------------------|----------------------------------------------------------------------------------------------------|--------------|
| M                  | odule(s) installé(s) avec succès                                                                                                    |              |
| Configure          | r Désactiver Réinitialiser Supprimer Ajouter aux favoris                                                                                   |              |
| Ventes<br>Développ | croisées NON INSTALLÉ<br>épar: PrestaShop   Version: 0.1   Catégorie: Fonctionnalités Front Office                                         | Installer    |

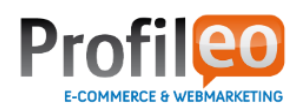

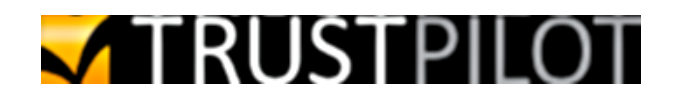

## Fonctionnement et configuration du module

#### Première étape

La première étape s'affiche tant que les paramètres de base du module n'ont pas été renseignés. Cette étape vous permet d'accéder au compte Trustpilot pour vous inscrire ou récupérer les informations nécessaires à la configuration basique du module.

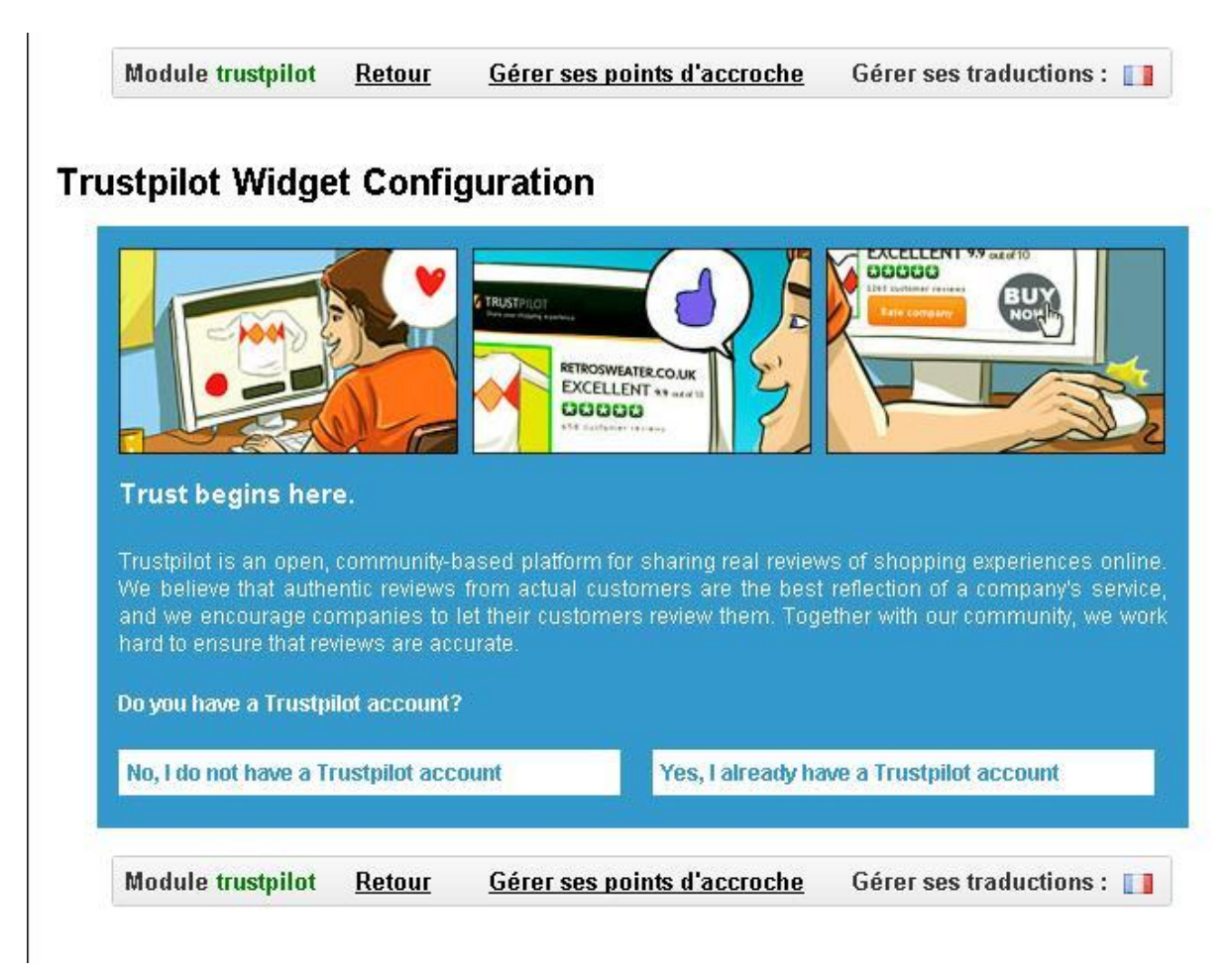

Si vous avez déjà tous votre compte Trustpilot, vous pouvez continuer sur la page de configuration.

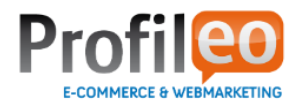

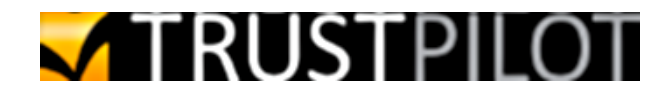

#### **Configuration du Widget Trustpilot**

#### 🗾 Introduction

Lorem ipsum dolor sit amet, consectetur adipiscing elit. Vestibulum tempor commodo augue, at pretium nisi eleifend eget. Sed commodo faucibus nisi ac ultricies. Vestibulum vel elit sed diam egestas volutpat. Mauris mollis scelerisque magna a cursus. Sed vestibulum, ligula quis egestas venenatis, sapien massa blandit eros, quis commodo arcu est vitae velit. Cras feugiat tempus mattis. Nunc et dictum diam. Integer a condimentum tellus, id iaculis lorem. Suspendisse potenti. Nunc vehicula et leo non ultricies. Ut sit amet erat quam. Suspendisse aliquam ullamcorper justo, id malesuada erat interdum nec. Suspendisse accumsan accumsan gravida. Duis sollicitudin feugiat tortor vitae faucibus.

| Nombre de clients |                                       |
|-------------------|---------------------------------------|
|                   | Exporter la liste au format kickstart |

|                                                         | Widget 1                                               |                                                            | Widget 2                                                                    |
|---------------------------------------------------------|--------------------------------------------------------|------------------------------------------------------------|-----------------------------------------------------------------------------|
| Saisissez le code<br>fourni par le<br>widget Trustbox : | Afficher le widget sur la(les) position(s):            | Saisissez le<br>code fourni par<br>le widget<br>Trusthox : | Afficher le widget sur la(les) position(s)                                  |
|                                                         | Colonne de gauche<br>En-tête<br>Pied de page<br>Panier |                                                            | Colonne de droite<br>Colonne de gauche<br>En-tête<br>Pied de page<br>Panier |

Enregistrer la configuration des widgets

#### Service de mails automatique

Cette section vous permet, lorsque vous modifiez une commande, d'envoyer un email à Trustpilot en fonction de l'état de la commande

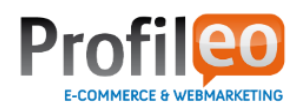

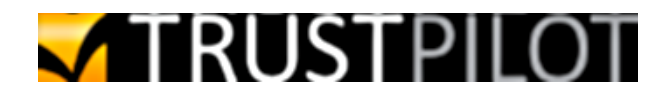

| Email utilisé par Trustpilot * |                                                                                                   |
|--------------------------------|---------------------------------------------------------------------------------------------------|
| Statuts des commandes          | En attente du paiement par A<br>Paiement accepté<br>Préparation en cours<br>En cours de livraison |
| Délai d'envoi de mail          |                                                                                                   |
| Nom de domaine *               |                                                                                                   |

Enregistrer la configuration

L'email doit être récupéré dans votre compte Trustpilot, via l'interface : Modules > Service Mail Automatique. Sur l'écran suivant, sélectionnez l'option « Mettre en place le Service Mail Automatique », puis sélectionnez le système « Prestashop », vous obtiendrais le page ci-dessous :

|                                                                                                    | 88                                                                                                    | demoshop.com<br>Statut de l'utilisateur: Partenaire   Aller sur votre profil business<br>Partenaire jusqu'au: 14/02/2014   Déconnexion |
|----------------------------------------------------------------------------------------------------|----------------------------------------------------------------------------------------------------|----------------------------------------------------------------------------------------------------|
|                                                                                                    | Service Mail Automatique <sup>®</sup>   étape 2/3                                                                              |                                                                                                    |
|                                                                                                    | Configurez votre système                                                                                                    |                                                                                                    |
| Modules<br>Ajoutez, supprimez et éditez<br>vos modules.                                                                                                    | Règles d'utilisation des services Trustpi                                                                                      | lot:                                                                                                    |
| Avis<br>Sélectionnez, signalez et                                                                                                    | concernant leur expérience d'achat afin d<br>consommateurs.                                                                    | e refléter au maximum la réalité et l'opinion des                                                                                      |
|                                                                                                    | Cliquez ici pour lire l'ensemble des règles                                                                                    |                                                                                                    |
| Statistiques<br>Retrouvez toutes les<br>statistiques de vos avis.                                                                                                    | Please follow the below steps to set up Prestashop with Trustpilot. Pas à pas:                                                 |                                                                                                    |
| Informations                                                                                                    | 1) Aller dans <b>Admin Tableau de bord</b>                                                                                     |                                                                                                    |
| Editez et mettez à jour vos<br>nformations.                                                                                                    | 2) Aller dans Modules > Modules                                                                                                |                                                                                                    |
| Foire Aux                                                                                                    | 3) Rechercher le module Alertes e-mail                                                                                         |                                                                                                    |
| Questions       4) Assurez-vous que ce module soit bien installé, dans le cas contraire: Cliquer ici: Installer         Obtenez des réponses à vos questions à propos de       5) Une fois le module installé, cliquer sur Configurer situer sous le nom du module. |                                                                                                    | dans le cas contraire: Cliquer ici: Installer                                                                                          |
|                                                                                                    |                                                                                                    | rer situer sous le nom du module.                                                                                                    |
| Trustpilot Business.                                                                                                    | <ol> <li>6) Dans le champ Adresses e-mail, entrer l'adres</li> <li>926ae24c@trustpilotservice.com. Chaque Advection</li> </ol> | se Email unique Trustpilot<br>dresse Email doivent être mise à la ligne.                                                               |
| Support Technique                                                                                                    |                                                                                                    |                                                                                                    |
| Notre Support<br>Technique est<br>toujours à votre                                                                                                    | Alertes e-mail                                                                                                    | Module mailalerts Retour                                                                                                    |
| écoute et se fera un plaisir<br>de vous aider. Envoyez-leur<br>un e-mail ou utilisez le                                                                                                    | Notifications pour le client                                                                                                   |                                                                                                    |
| pumóro di doscous                                                                                                    |                                                                                                    |                                                                                                    |

L'email à saisir dans le module « Trustpilot Widget » ce trouve dans la description de l'étape 6.

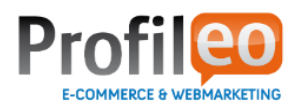

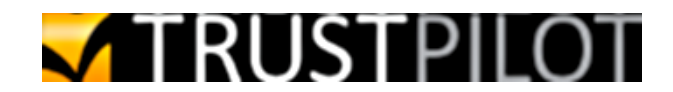

Dans le champ « Statuts des commandes », vous pouvez ainsi choisir les statuts des commandes qui produiront des envois de mails de la part du module.

Le champ « Délai d'envoi de mail » correspond au délais d'envoi de l'email. (Balise de l'email = <!-tp\_delay: xx -->)

Le champ « Nom de domaine » du marchand dois être identique au nom de domaine utilisé dans le back office de Trustpilot (en haut de l'écran à droite).

|                                                                   | ss                                                                                                    | demoshop.com<br>Statut de l'utilisateur: Partenaire   Aller sur votre profil busines<br>Partenaire jusqu'au: 14/02/2014   Déconnexion |
|-------------------------------------------------------------------|----------------------------------------------------------------------------------------------------|----------------------------------------------------------------------------------------------------|
|                                                                   | N'oubliez pas de mettre en place le Service<br>Ce service est essentiel pour la collecte de                      | e Mail Automatique.®<br>25 avis auprès de vos clients.                                                                                |
| Modules<br>Ajoutez, supprimez et éditez<br>vos modules.           | Service Mail Automatique                                                                                         | Widgets & Badges                                                                                                    |
| Avis<br>Sélectionnez, signalez et<br>répondez à vos avis.         | Service Mail Automatique®<br>Collectez les avis de vos clients par e-mail.                                       | Badge Catégorie<br>Montrez à vos clients votre bonne position<br>dans votre catégorie.                                                |
| Statistiques<br>Retrouvez toutes les<br>statistiques de vos avis. | Modèle d'e-mail<br>Personnalisez l'e-mail que le <i>Service Mail</i><br><i>Automatique</i> envoie à vos clients. | Trustpilot Badge<br>Faites savoir à vos clients que vous avez de<br>bons avis sur Trustpilot.                                         |
| Informations<br>Editez et mettez à jour vos<br>informations.      | Historique du Service Mail<br>Accédez au statut de tous vos e-mails<br>d'invitation                              | TrustBox 2.0<br>Créez votre propre TrustBox et affichez votre<br>note et vos avis.                                                    |
| Foire Aux                                                         |                                                                                                    |                                                                                                    |

#### Démarrage rapide (Kickstart)

La section « Démarrage rapide (Kickstart) » permet d'extraire au format CSV une liste d'anciens clients (prénom + nom; numéro de commandes; emails)

| 🔽 Démarrage rapide (Kickstart) |                                       |  |
|--------------------------------|---------------------------------------|--|
| Nombre de clients              |                                       |  |
|                                | Exporter la liste au format kickstart |  |
|                                |                                       |  |

Attention : Cette fonctionnalité nécessite la présence d'anciennes commandes (statuts paiement validé ou supérieur).

Cela va générer un fichier au format csv, que vous pourrez visionner avec un tableur.

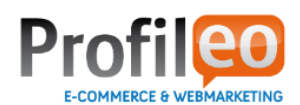

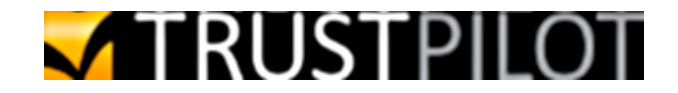

| File E              | idit Search View Encoding Language Settings                                                                                                    | Macro Run TextFX Plugins Windo<br>g   🤏 👒   强 🔂 🗐 🗐 🗐 🖉 |
|---------------------|----------------------------------------------------------------------------------------------------|---------------------------------------------------------|
| 1 2                 | eleanorlarsen@tdc.dk; Eleanor Larsen;<br>rhondaanderson@trustpilot.com; Rhonda                                                                                     | 79521<br>Anderson; 53739                                |
| 3<br>4<br>5         | francesbennett@me.com; Frances Bennet<br>shanesantos@hotmail.com; Shane Santos<br>kevinwolfe@trustpilot.com; Kevin Wolf                                            | t; 36823<br>; 7980<br>; 22677                           |
| 6<br>7<br>8         | johnobrien@me.com; John Obrien; 416**<br>denisesilva@yahoo.com; Denise Silva<br>darlenenorman@trustpilot.com; Darle                                                | Cut<br>Copy                                             |
| 9<br>10<br>11<br>12 | <pre>nelliegonzales@gmail.com; Nellie Go<br/>sherryhicks@hotmail.com; Sherry Hic<br/>yvonneabbott@tdc.dk; Yvonne Abbott;<br/>waderoy@tdc.dk; Wade Roy; 16124</pre> | Paste<br>Delete<br>Select All                           |
| 13<br>14<br>15      | brentkelley@tdc.dk; Brent Kelley; 1<br>juanrice@me.com; Juan Rice; 27779<br>marionkelley@gmail.com; Marion Kell                                                    | Using 1st Style<br>Using 2nd Style                      |

Vous pouvez ainsi utiliser cette liste dans le module « Kickstart » accessible sur votre compte Trustpilot via l'interface Modules > « Kickstart pour inviter les anciens clients » :

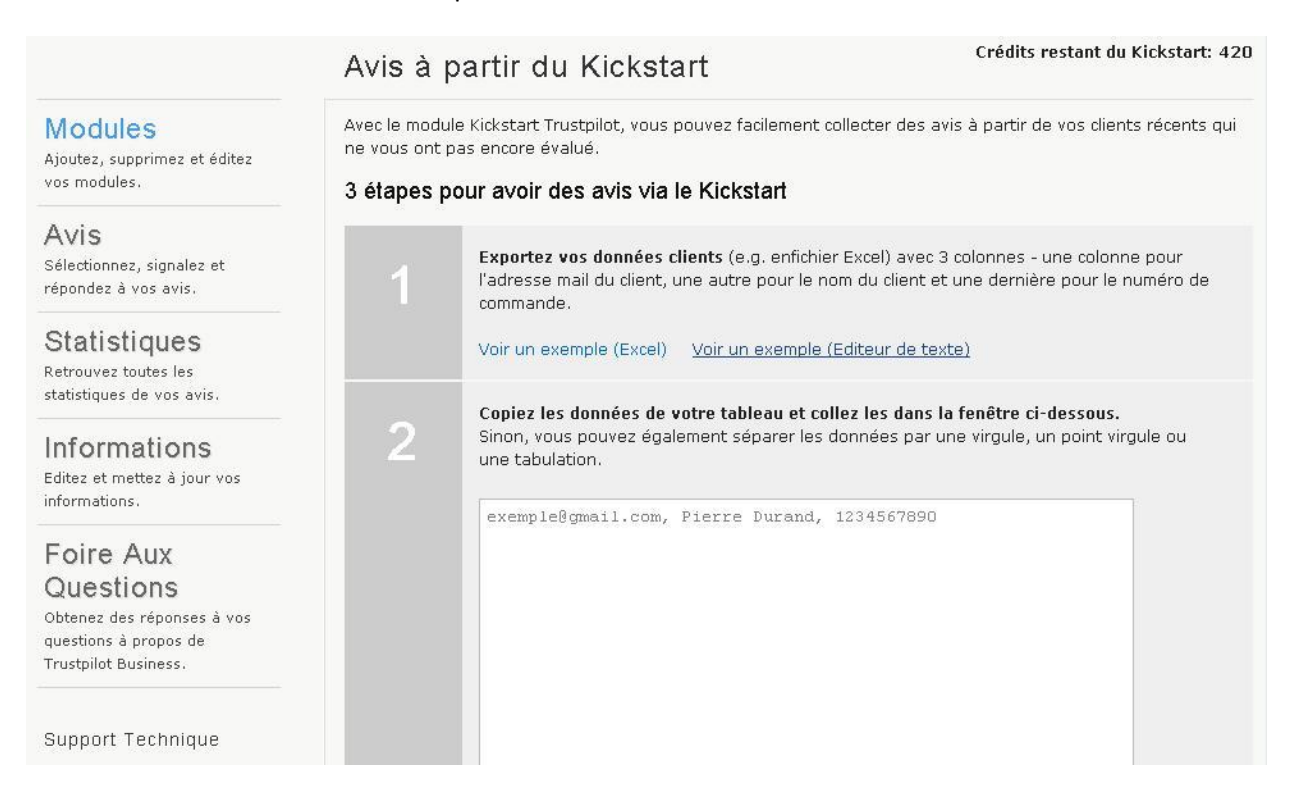

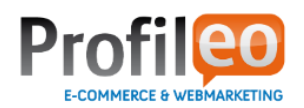

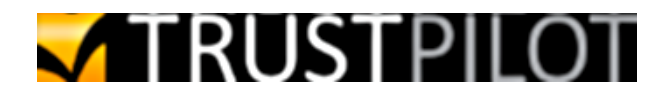

### Widget Trustbox

Le widget Trustbox permet de copier/coller le code du widget de la trustbox récupérable sur votre compte client Trustpilot. Vous pourrez ainsi saisir 2 codes widget trustbox dans l'interface. De plus, le module vous permet de positionner le widget dans une ou plusieurs positions disponibles par défaut dans Prestashop :

| Widget 1                                                                                            | VVidget 2                                                                                          |
|----------------------------------------------------------------------------------------------------|----------------------------------------------------------------------------------------------------|
| Saisissez le code Afficher le widget sur la(les) position(s):<br>fourni par le<br>widget Trustbox : | Saisissez le Afficher le widget sur la(les) position<br>code fourni par<br>le widget<br>Trustbox : |
| Colonne de gauche<br>En-tête<br>Pied de page<br>Panier                                              | Colonne de droite<br>Colonne de gauche<br>En-tête<br>Pied de page<br>Panier                        |

Enregistrer la configuration des widgets

Vous pouvez personnaliser l'affichage de votre widget sur votre compte Trustpilot, via l'interface : Modules > TrustBox 2.0

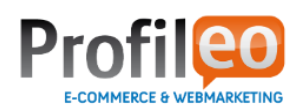

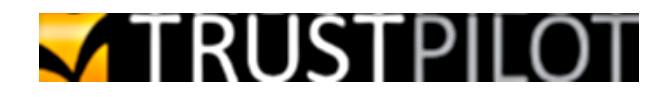

|                                                                                                    |                                                                                                    |                                                 | demoshop.com<br>Statut de l'utilisateur: Partenaire   Aller sur<br>Partenaire jusqu'au: 14/02/2014   Déconne |                                                                |  |
|----------------------------------------------------------------------------------------------------|----------------------------------------------------------------------------------------------------|-------------------------------------------------|----------------------------------------------------------------------------------------------------|----------------------------------------------------------------|--|
|                                                                                                    | TrustBox 2.0                                                                                                    |                                                 |                                                                                                    |                                                                |  |
| Modules                                                                                                   | Paramètres basiques                                                                                                    |                                                 | 0                                                                                                    | Good                                                           |  |
| vos modules.                                                                                              | Largeur                                                                                                    | 180 px                                          | 238                                                                                                    |                                                                |  |
| Avis<br>Sélectionnez, signalez et<br>répondez à vos avis.                                                 | Afficher l'en- tête                                                                                                    |                                                 | 124 custor<br>review                                                                                         | 124 customers have written a<br>review on Trustpilot           |  |
|                                                                                                    | Affichen las suis                                                                                                    |                                                 | Selected                                                                                                    | Selected reviews                                               |  |
| Statistiques                                                                                              | Codo du widget                                                                                                    | <b>V</b>                                        | 00000                                                                                                    | 3 Apr 2012                                                     |  |
| Informations<br>Editez et mettez à jour vos<br>nformations.                                               | <pre><div class="tpbox" dat<="" td=""><td>ta-tp-settings="doma<br/>trustpilot.fr/aliasdemo</td><td>inId:917278"&gt;<br/>shop.com" rel="nofollow</td><td>9 Jan 2012</td></div></pre> | ta-tp-settings="doma<br>trustpilot.fr/aliasdemo | inId:917278"><br>shop.com" rel="nofollow                                                                     | 9 Jan 2012                                                     |  |
| Foire Aux<br>Questions<br>Obtenez des réponses à vos                                                      | <br><script https<br="" type="text/javasc&lt;br&gt;(function(){var a="></script>                                                                                                    | ript"><br>s:"==document.locatio                 | on.protocol?"https://ssl                                                                                     | abad                                                           |  |
| questions à propos de<br>Trustpilot Business.                                                             |                                                                                                    |                                                 |                                                                                                    | 3 Jan 2012<br>t's nicht!<br>ung war super<br>d sogar der tolle |  |
| Support Technique                                                                                         | <                                                                                                    |                                                 | 1                                                                                                    | 's in einem Stück<br>ause geschafft.<br>- meine Katze :D       |  |
| Technique est<br>toujours à votre                                                                         |                                                                                                    |                                                 | Close box                                                                                                    | 1                                                              |  |
| coute et se fera un plaisir<br>e vous aider. Envoyez-leur<br>n e-mail ou utilisez le<br>uméro ci-dessous. | Réinitialiser les paramètres                                                                                                    |                                                 | TRUSTP                                                                                                    | ILOT                                                           |  |

Sélectionnez les paramètres qui vous conviennent, tels que la largeur du widget ou le nombre d'avis à afficher.

Vous aurez un aperçu de l'affichage du widget lorsque vous modifiez les paramètres sur la droite, une fois que l'affichage vous convient, il ne vous reste qu'à générer le code à l'afficher.

Pour les utilisateurs plus avancé, vous avez une option « Voir les paramètres avancés » qui vous donne encore plus d'autonomie sur la configuration de l'apparence du widget crée.

Faites un copier-coller de ce code que vous placer dans le module « Trustpilot widget » dans la section Widget Trustbox. Puis sélectionnez la ou les positions ou vous souhaitez que le widget Trustbox s'affiche.

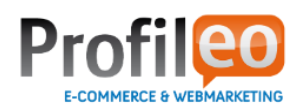

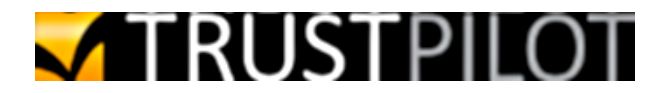

## Conclusion

L'interface entre Prestashop et Trustpilot reste relativement transparente pour vous.

Nos équipes techniques restent disponibles pour toutes questions relatives au module "Trustpilot Widget"